# **GUIDELINES FOR ONLINE REGISTRATION FOR**

## MEMBERSHIP DRIVE PHASE-II (JULY-2021 TO JUNE-2022)

Registration for Membership Drive Phase-II (July-2021 to June-2022) has been made online for the facility of our prestige members and can be accessed through our web portal <u>membership.fgeha.org.pk</u>. Membership Form can be completed in 04 (Four) easy steps.

- 1. First Step Register Yourself as a member
- 2. Second Step Fill the Online Membership Form
- 3. Third Step Take Printout of Membership Form and Challan Form
- 4. Fourth Step Deposit the Membership Form, Challan Form alongwith Membership Fee in any Branch of Askari Bank Limited.

### FIRST STEP – REGISTER YOURSELF AS A MEMBER

- 1. Click on "**REGISTER NOW**" for first time login.
- 2. Enter your registration information
  - a. Enter "CNIC NO" without dashes like 6110188882233, it will be your USER ID
  - b. Enter "PASSWORD" at least 8 characters
  - c. Enter your "NAME"
  - d. Enter "EMAIL" Address
  - e. Enter your "MOBILE NO" with country code like for Pakistan enter +923331112277
- 3. Click on button "REGISTER"
- 4. An email sent to your email address from <a href="https://itpm@fgeha.gov.pk">itpm@fgeha.gov.pk</a> that can be available in your INBOX or SPAM/JUNK folder.
- 5. Open the link provided in the email and then press the button "PROCEED TO LOGIN PAGE"
- 6. Enter your "**PASSWORD**" and press "**LOGIN**" button.
- Now you will get an SMS containing an OTP code no in digits on your provided Mobile number as well as your email address provided during Registration. Enter the digits and press "VERIFY" button.

### LOGIN PROCESS FOR ALREADY REGISTERED MEMBERS

- 1. Enter your "CNIC NO" and "PASSWORD".
- 2. Now you will get an SMS containing an OTP code no in digits on your provided Mobile number. Enter the digits and press "**VERIFY**" button.

### 1. LOGIN SCREEN

| 🚱 Login                         | × +                               |                                                                                                    | o - o × |
|---------------------------------|-----------------------------------|----------------------------------------------------------------------------------------------------|---------|
| $\leftrightarrow \rightarrow C$ | fgeha.org.pk/membership/login.php |                                                                                                    | ☆ 🏝 :   |
|                                 |                                   |                                                                                                    |         |
|                                 |                                   | Login                                                                                                    |         |
|                                 |                                   | CEENS                                                                                                    |         |
|                                 |                                   | CNIC No :                                                                                                    |         |
|                                 |                                   | (Enter like 6111100011122) Password:                                                                          |         |
| _                               |                                   | Login                                                                                                    |         |
|                                 | Click here for New                | Do you have any account?                                                                                      |         |
|                                 | Registration                      | Register Now                                                                                                  |         |
|                                 |                                   | Dear member if you face any problem during Login/Registration, please send<br>email at itsection@fgeha.gov.pk |         |
|                                 |                                   | Forgot password?                                                                                              |         |

### 2. CREATE ACCOUNT FOR MEMBERSHIP REGISTRATION FOR JULY-2021 TO JUNE-2022

|                                              |                                                        | o – a × |
|----------------------------------------------|--------------------------------------------------------|---------|
| ← → C 🌲 fgeha.org.pk/membership/register.php |                                                        | ☆ 🏝 :   |
|                                              | Create Account for Membership<br>Registration 2021-22  |         |
|                                              | CNIC No (Without dashes like 6111100011122) *          |         |
|                                              |                                                        |         |
|                                              | User Password *                                        |         |
|                                              |                                                        |         |
|                                              | Name of Applicant                                      |         |
|                                              | Email *                                                |         |
|                                              |                                                        |         |
|                                              | Mobile No (Enter with Country Code like +923335551122) |         |
|                                              | t <b>⊡</b> + +92                                       |         |
|                                              | Register Reset                                         |         |
|                                              | Already have an Account.                               |         |
|                                              | Login Now                                              |         |

Fill the information as mentioned in the form. Password must be 8 characters in length. Please remember you CNIC No and Password for Login into your account.

# 3. EMAIL NOTIFICATION ON SUCCESSFUL REGISTRATION

| An email has been sent to fgehapor   | tal@gmail.com containing furthe   |
|--------------------------------------|-----------------------------------|
| instructions. Click on the link prov | ided in the email to complete the |

### 4. EMAIL ACCOUNT

|                      | 😡 Login                                           | ${\bf X} ~\Big ~ {\bf G}$ compare two text files and outpu $~{\bf X} ~\Big $ | tc Text Compare! - An online diff to 🗙 | Create Account for Membership X     | M Inbox (2) - fgehaportal@gmail.co 🗙     | +                        | 0   | - 6   | J X |
|----------------------|---------------------------------------------------|------------------------------------------------------------------------------|----------------------------------------|-------------------------------------|------------------------------------------|--------------------------|-----|-------|-----|
|                      | $\leftrightarrow$ $\rightarrow$ C $$ mail.google. | com/mail/u/0/#inbox                                                          |                                        |                                     |                                          |                          | Æ   | > ☆   | •   |
|                      | = 附 Gmail                                         | Q Search mail                                                                |                                        | ŧ                                   |                                          |                          | ?   | L     | F   |
| - Compose            |                                                   | □- C :                                                                       |                                        |                                     |                                          | 1-2 of 2 🛛 🔇             |     | Ť     | 31  |
|                      |                                                   | Primary                                                                      | Social                                 | Promotions                          |                                          |                          |     |       |     |
| Email red<br>itpm@fg | eived from                                        | □ ☆ itpm                                                                     | WELCOME TO FGEHA'S MEMB                | ERS PORTAL - You have been register | red Click this link to confirm your acco | ount and finish the regi | 12: | 06 PM | 0   |
|                      |                                                   | 🗌 ☆ The Google team                                                          | Fgeha, take the next step on y         | our Windows by confirming your Goo  | gle Account settings - Hi FGEHA, Wel     | come to Google on yo     | 12: | 03 PM |     |
|                      | <ul><li>Sent</li><li>Drafts</li></ul>             |                                                                              |                                        |                                     |                                          |                          |     |       | 0   |

An email was sent to your email address provided at the time of registration. If it is not in INBOX please check other folder also like SPAM/JUNK/SOCIAL/PROMOTIONAL.

#### 5. CLICK ON THE LINK GIVEN UNDER CONFIRM YOU ACCOUNT AND FINISH THE REGISTRATION

|                 | 🐱 Login 🛛 🗙                                          | G compare two text files a                                                                       | nd outpu 🗙   tc Text Comparel - An online diff to 🗙   1                                                                                                    | S Create Account for Membership   ×        | WELCOME TO FGEHA'S MEMBER  | × +                      | 0 | - |   | ×  |
|-----------------|------------------------------------------------------|--------------------------------------------------------------------------------------------------|----------------------------------------------------------------------------------------------------|--------------------------------------------|----------------------------|--------------------------|---|---|---|----|
|                 | ← → C   mail.google.com/                             | ail/u/0/#inbox/FMfcgz0                                                                           | kZZwLxKsNDqKjDVqFMvxFpnNt                                                                                                    |                                            |                            |                          |   | ۲ | ☆ |    |
|                 | = 附 Gmail                                            | Q Search mail                                                                                    |                                                                                                    | 幸                                          |                            |                          | 0 | ÷ |   | F  |
|                 | - Compose                                            | e 🖬 🛛                                                                                            | Î 🖻 0 0, b = :                                                                                                    |                                            |                            | 1 of 2                   |   |   | * | 81 |
|                 | Inbox 1                                              | WELCO                                                                                            | ME TO FGEHA'S MEMBERS PORTA                                                                                                    | Inbox ×                                    |                            |                          |   | ē | Z |    |
|                 | <ul><li>★ Starred</li><li>Snoozed</li></ul>          | ? itpm@fgeha<br>to me •                                                                          | gov.pk                                                                                                    |                                            |                            | 12:06 PM (5 minutes ago) | ☆ | 4 | : | 0  |
|                 | > Sent                                               | You have bee                                                                                     | a realistand                                                                                                    |                                            |                            |                          |   |   |   | 0  |
| Just cl<br>proe | ick this Link to<br>ceed further                     | Click this link<br>https://geha.dlf you are una                                                  | o confirm your account and finish the registration.<br>rg.pk/membership/register.php?a=activate&u=NjExMDEx<br>ble to click on the link, copy and paste it into your browser | MjMONTY4MA%3D%3D&code=aa9cbfs<br>r window. | 1e8b57c4be3d8f9134fbad7263 |                          |   |   |   | +  |
|                 |                                                      | User name (C                                                                                     | NIC No) : 6110112345680                                                                                                    |                                            |                            |                          |   |   |   |    |
|                 | Meet                                                 | Name of Applicant. Atif lqbal<br>Email: <u>fgehacottal@omail.com</u><br>Mobile No :+923335121177 |                                                                                                    |                                            |                            |                          |   |   |   |    |
|                 | <ul><li>New meeting</li><li>Join a meeting</li></ul> | Thanks for Re                                                                                    | gistering                                                                                                    |                                            |                            |                          |   |   |   |    |
|                 | Hangouts                                             | FGEHA - Con                                                                                      | mitted to Excellence                                                                                                    |                                            |                            |                          |   |   |   |    |

# 6. CLICK ON PROCEED TO LOGIN PAGE – COMPLETE THE REGISTRATION

|              | Registration s | uccessfu | 1!                    |  |
|--------------|----------------|----------|-----------------------|--|
|              |                |          |                       |  |
| Just click t | his Button     |          | Proceed to login page |  |
|              |                |          |                       |  |

Now registration process has been completed.

7. ENTER YOU PASSWORD TO PROCEED FOR LOGIN

|                               | Login                                                                     |              |                                 |             |
|-------------------------------|---------------------------------------------------------------------------|--------------|---------------------------------|-------------|
|                               | (FIEIR)                                                                   |              |                                 |             |
| CNIC No:                      |                                                                           | _            |                                 |             |
| Password:                     | (Enter like 6111100011122)                                                | لح           | Enter Password<br>and Press LOC | here<br>SIN |
|                               | Login                                                                     | Л            | Button                          |             |
| Do you have any account?      |                                                                           |              |                                 |             |
| Register Now                  |                                                                           |              |                                 |             |
| Dear member if you face<br>ei | e any problem during Login/Registration<br>mail at itsection@fgeha.gov.pk | n, please se | end                             |             |
|                               | Forgot password?                                                          |              |                                 |             |

8. 6 Digits OTP (One Time Password) shall receive on your mobile number from 99092. Enter the code received and press "**VERIFY**" button.

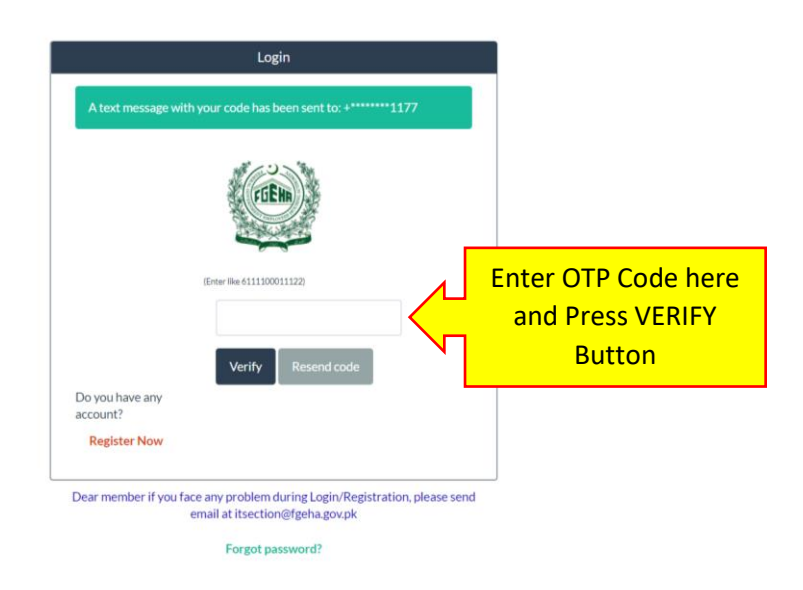

#### 2. Second Step – Fill the Online Membership Form

9. Please give your CNIC No and Password and proceed to Members own login area/dashboard.

| Membership Registration × +                                            |                                                 |              | o – o × |
|------------------------------------------------------------------------|-------------------------------------------------|--------------|---------|
| $\leftrightarrow$ $\rightarrow$ C $\triangleq$ fgeha.org.pk/membership | p/ms_membership_registration_list.php           |              | 여 🏠 📑 : |
| MSR2122 - FGEHA                                                        | <ul> <li>A / Membership Registration</li> </ul> | search Q 🔅 - |         |
| Membership Registration                                                | Add new                                         |              |         |
|                                                                        | No data yet.                                    |              |         |
|                                                                        |                                                 |              |         |
|                                                                        |                                                 |              |         |
|                                                                        |                                                 |              |         |
|                                                                        |                                                 |              |         |
|                                                                        |                                                 |              |         |
|                                                                        |                                                 |              |         |
|                                                                        |                                                 |              |         |
|                                                                        |                                                 |              |         |
|                                                                        |                                                 |              |         |

#### **10. ENTER YOUR INFORMATION INTO THE REGISTRATION FORM**

| Membership Registration × +    |                                      |               |        |      | • - • ×  |
|--------------------------------|--------------------------------------|---------------|--------|------|----------|
| ← → C 🔒 fgeha.org.pk/membershi | p/ms_membership_registration_list.ph | p             |        |      | er 🚖 🕒 : |
| MSR2122 - FGEHA                | ◀ ♠ / Membership Re                  | Press ADD NEW | search | ۹ ۵. | 1/       |
| Membership Registration        | Add new                              | Button        |        |      |          |
|                                | No data yet.                         |               |        |      |          |
|                                |                                      |               |        |      |          |
|                                |                                      |               |        |      |          |
|                                |                                      |               |        |      |          |
|                                |                                      |               |        |      |          |
|                                |                                      |               |        |      |          |
|                                |                                      |               |        |      |          |
|                                |                                      |               |        |      |          |
|                                |                                      |               |        |      |          |
|                                |                                      |               |        |      |          |

Following registration form will be open please fill in the relevant details and press the SAVE button to save the form.

| C BB ▲ Not secure                  | > C ಔ   ▲ Not secure membership.fgeha.org.pk/members_registration_add.php ☑ @ |               |                                                 |                      |         |  |
|------------------------------------|-------------------------------------------------------------------------------|---------------|-------------------------------------------------|----------------------|---------|--|
| 🕫 cPanel - Main 🧧 Mail - Asim Amir | r 👮 Plugines de PHPRu 睯 Apartments Fin                                        | nanc 🚹        | PHPRunner User Gr 🛞 Download Codeigni 🔀 All top | cs                   |         |  |
|                                    |                                                                               | Mer           | nbership Registration for Plot, Add             | new                  |         |  |
|                                    | Personal Details Official Details CNIC/Photo                                  | o Fee C       | ollection For Deceased                          |                      |         |  |
|                                    | Category*                                                                     |               | Quota *                                         | Domicile *           |         |  |
|                                    | Please select                                                                 | Ŷ             | Please select 🗸                                 | Please select        | ~       |  |
|                                    | CNIC No*                                                                      |               | Date of Birth*                                  | Date of Membership * |         |  |
|                                    | 6110112365478                                                                 |               | i                                               |                      | <b></b> |  |
|                                    | Residence Phone No                                                            |               | Email Address                                   | Mobile No *          |         |  |
|                                    |                                                                               |               | Enter Email Address                             |                      |         |  |
|                                    | Title                                                                         |               | Name of Applicant *                             | Religion*            |         |  |
|                                    | Please select                                                                 | Ý             | Enter Complete Name                             | Please select        | ~       |  |
|                                    | Relation*                                                                     |               | Fathers/Husbands Name *                         | Marital Status *     |         |  |
|                                    | Please select                                                                 | Ý             | Enter Fathers/Husbands Name                     | Please select        | ~       |  |
|                                    | Pre                                                                           | esent Addres  | 5*                                              |                      |         |  |
|                                    | Er                                                                            | nter Current, | Mailing Address                                 | h                    |         |  |
|                                    | Per                                                                           | rmanent Add   | ress*                                           |                      |         |  |
|                                    | Er                                                                            | nter Perman   | ent Address                                     |                      |         |  |
|                                    |                                                                               |               |                                                 | 17                   |         |  |
|                                    | Save Press                                                                    | SAV           | E Button                                        |                      |         |  |
|                                    |                                                                               |               |                                                 |                      |         |  |

Please scan your Passport size Picture, CNIC Front & Back Side and attach these files with the relevant place as shown above and then press SAVE button. Please enter correct information please.

## 3. THIRD STEP - TAKE PRINTOUT OF MEMBERSHIP FORM AND CHALLAN FORM

11. Press the Registration Form for printing of Registration Form and Challan Form for printing of challan form.

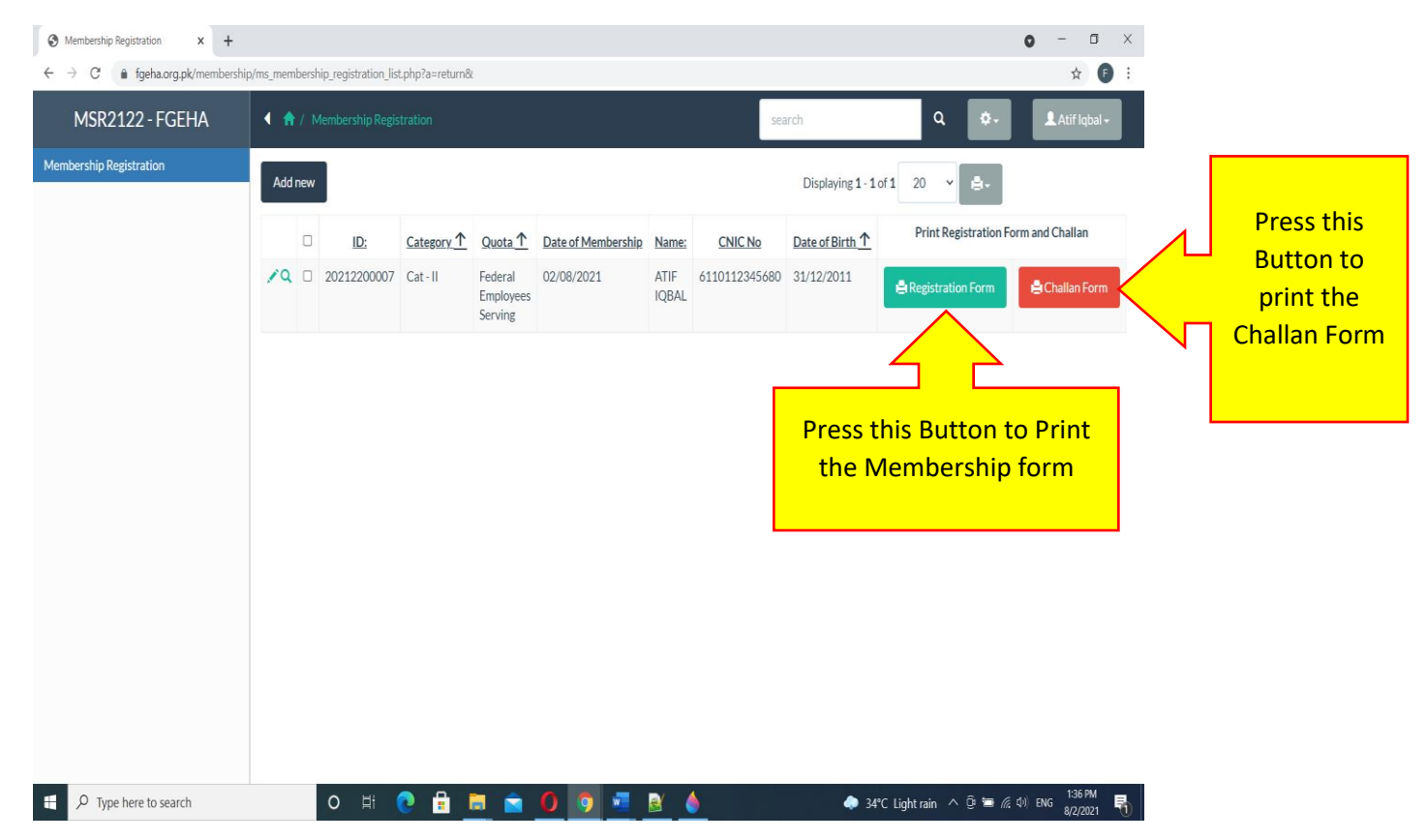

12. Press the REGISTRATION FORM button to print the Membership form and Press the CHALLAN FORM button to print the Challan Form. When you press REGISTRATION FORM button the complete information entered by you will be displayed on screen, please check it again.

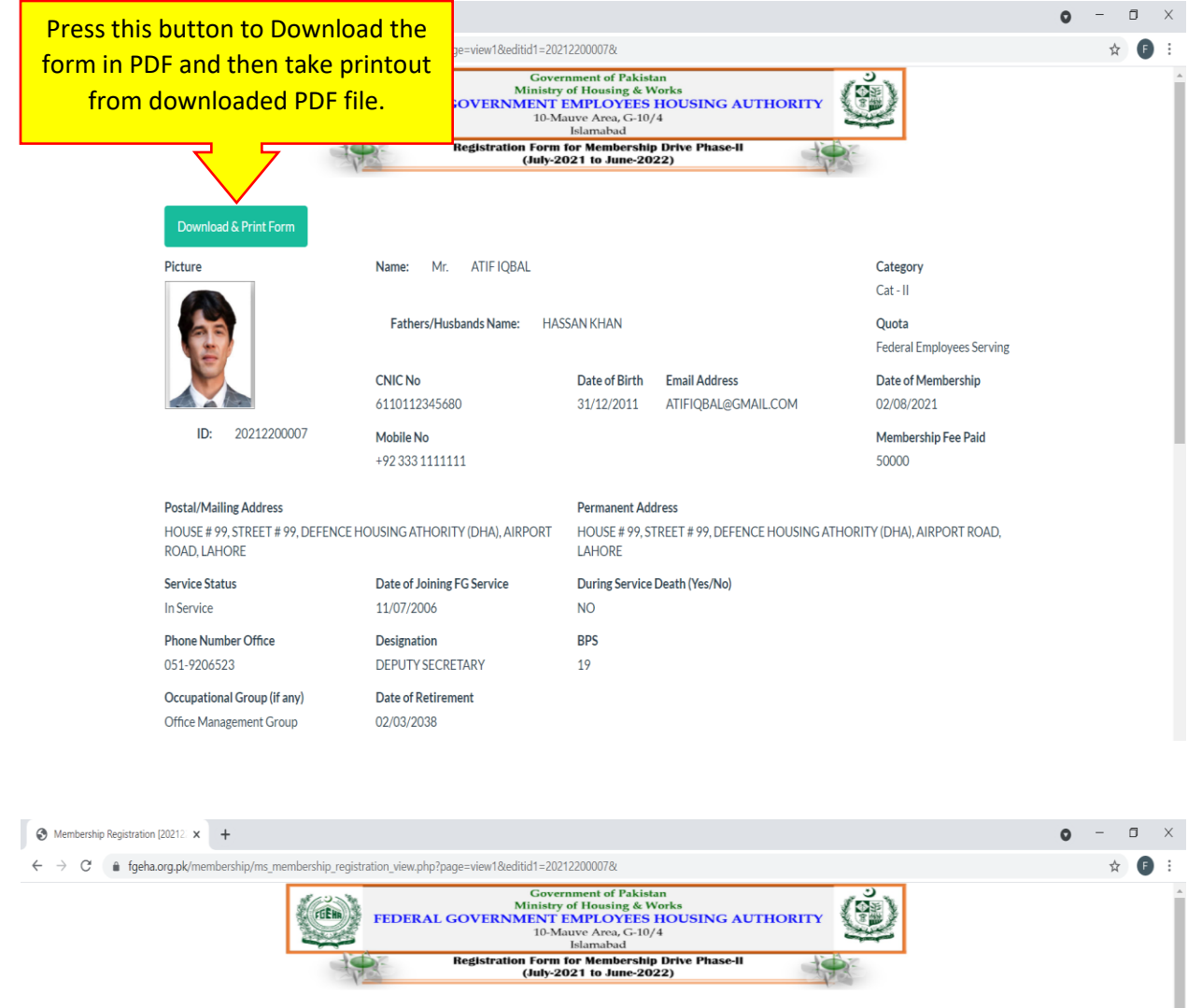

|                                                                        | Registration Form<br>(July-20             | for Membership Drive Phase-II<br>D21 to June-2022)                                   |                                    |            |
|------------------------------------------------------------------------|-------------------------------------------|--------------------------------------------------------------------------------------|------------------------------------|------------|
| Download & Print Form                                                  |                                           |                                                                                      |                                    |            |
| Picture                                                                | Name: Mr. ATIF IQBAL                      |                                                                                      | Category<br>Cat - II               |            |
| 25                                                                     | Fathers/Husbands Name: HAS                | SAN KHAN                                                                             | Quota<br>Federal Employees Serving |            |
|                                                                        | CNIC No<br>6110112345680                  | Date of Birth         Email Address           31/12/2011         ATIFIQBAL@GMAIL.COM | Date of Membership<br>02/08/2021   |            |
| ID: 20212200007                                                        | Mobile No<br>+92 333 1111111              |                                                                                      | Membership Fee Paid<br>50000       |            |
| Postal/Mailing Address<br>HOUSE # 99, STREET # 99, DEI<br>ROAD, LAHORE | FENCE HOUSING ATHORITY (DHA), AIRPORT     | Permanent Address<br>HOUSE # 99, STREET # 99, DEFENCE HOUSING A<br>LAHORE            | THORITY (DHA), AIRPORT ROAD,       |            |
| Service Status<br>In Service                                           | Date of Joining FG Service<br>11/07/2006  | During Service Death (Yes/No)<br>NO                                                  |                                    |            |
| Phone Number Office                                                    | Designation                               | BPS                                                                                  |                                    |            |
| Occupational Group (if any                                             | Membership Registra                       | ation From                                                                           |                                    | ÷          |
| Membership Regispdf                                                    | will be downloaded pl<br>and take printou | ease open it<br>ut of it                                                             |                                    | Show all X |

### **13. PDF DISPLAY OF MEMBERSHIP FORM**

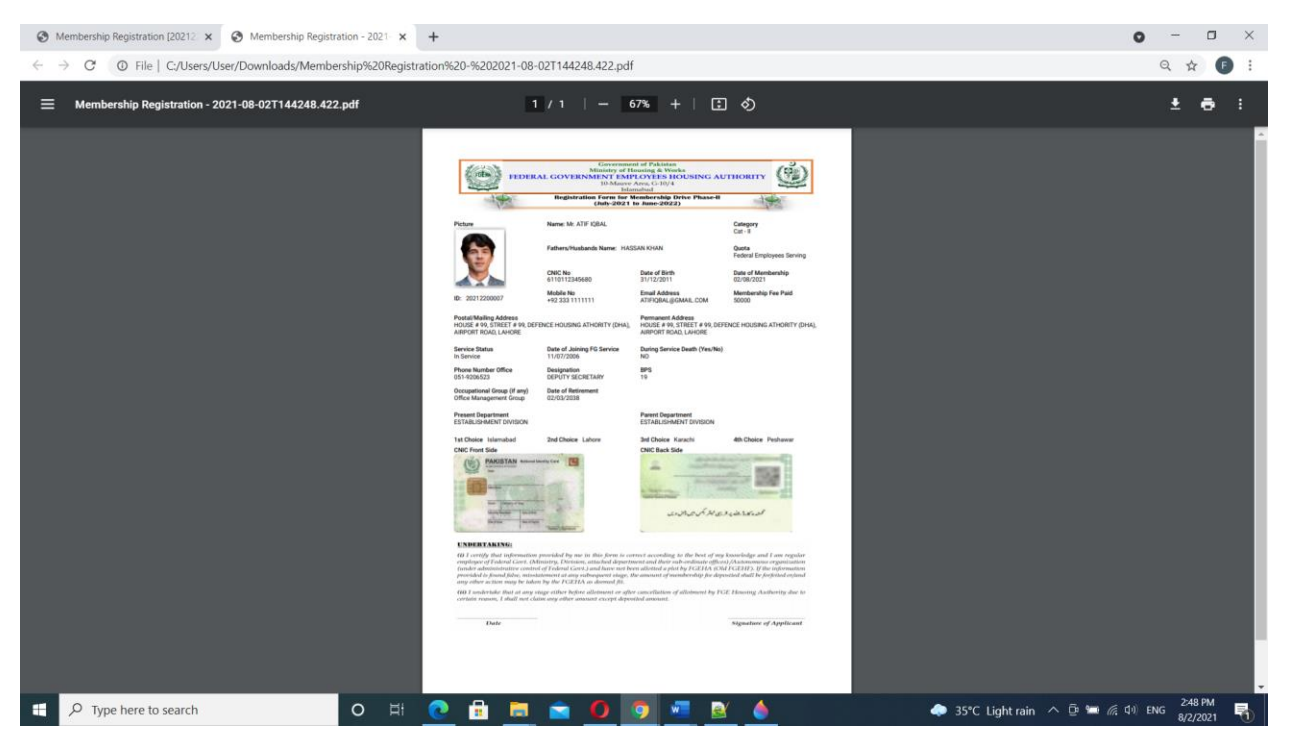

### **14. PDF DISPLAY OF CHALLAN FORM**

| Membership Registration × S Membership C                                   | Shallan Form (8).pdf 🗙 🚱 Membr                                                                                                    | ership Registration - 2021 🗙   🕂                                                                                                    |                                                                                                    |                                                                                                    | 0 - 0 ×                           |
|----------------------------------------------------------------------------|----------------------------------------------------------------------------------------------------|----------------------------------------------------------------------------------------------------|----------------------------------------------------------------------------------------------------|----------------------------------------------------------------------------------------------------|-----------------------------------|
| $\leftrightarrow$ $\rightarrow$ C $\odot$ File   C:/Users/User/Downloads/M | lembershp%20Challan%20Form%                                                                                                    | 20(8).pdf                                                                                                    |                                                                                                    |                                                                                                    | ९ 🖈 🚺 :                           |
|                                                                            |                                                                                                    | 1 / 1   - 80                                                                                                    | \$ +   ⊡ �                                                                                                    |                                                                                                    | ± ē :                             |
|                                                                            | PERAL COVENNENT INCOMENT<br>INCOMENTATION (PERAL)<br>MAINTENENT (PERAL)<br>INCOMENTATION (PERAL)<br>INCOMENTATION (PE | IDERAL COVENNENT EMFLORES<br>IDENSE AT TRIAT (FERM)<br>Description of the second second se | INTERNE COVERNMENT INTERNIONS<br>INTERNE ATTIGUTED<br>UNANAL<br>ANALON<br>ANALON<br>ANAL | INTERAL COVENENT CHARACTER         UNIX DETUNITION CHARACTER         UNIX DETUNITION CHARACTER         UNIX DETUNITION CHARACTER         UNIX DETUNITION CHARACTER         UNIX DETUNITION CHARACTER         UNIX DETUNITION CHARACTER         UNIX DETUNITION CHARACTER         UNIX DETUNITION CHARACTER         Date of Membership 02/08/2021         Name: ATTF IGBAL         ONIC Nei 0110112345660       Cat - 8         Date of Berth 31/12/2011         Membership Fee Paid 50000         Berth Sterny & Signature |                                   |
| P Type here to search                                                      | o H 💽 🛉                                                                                                    | 🗄 🗖 🕿 🚺 💽                                                                                                    | ) 🚾 🖻 🧄                                                                                                    | 🧼 34°C I                                                                                                    | Light rain 🔨 🖻 🐖 🕼 🕼 ENG 🐉 231 rm |

NOTE: Please sign the Membership Form and Deposit it in Original alongwith Membership Fee in any branch of Askari Bank Limited and keep the copy of Membership Form and Original Deposit Slip of Challan with you.

#### 15. Change of Password.

| Change password   |             |
|-------------------|-------------|
| Old password:     |             |
| New password:     |             |
| Confirm password: |             |
|                   | Submit Back |
|                   |             |

### 15. Change of Particulars if entered wrongly.

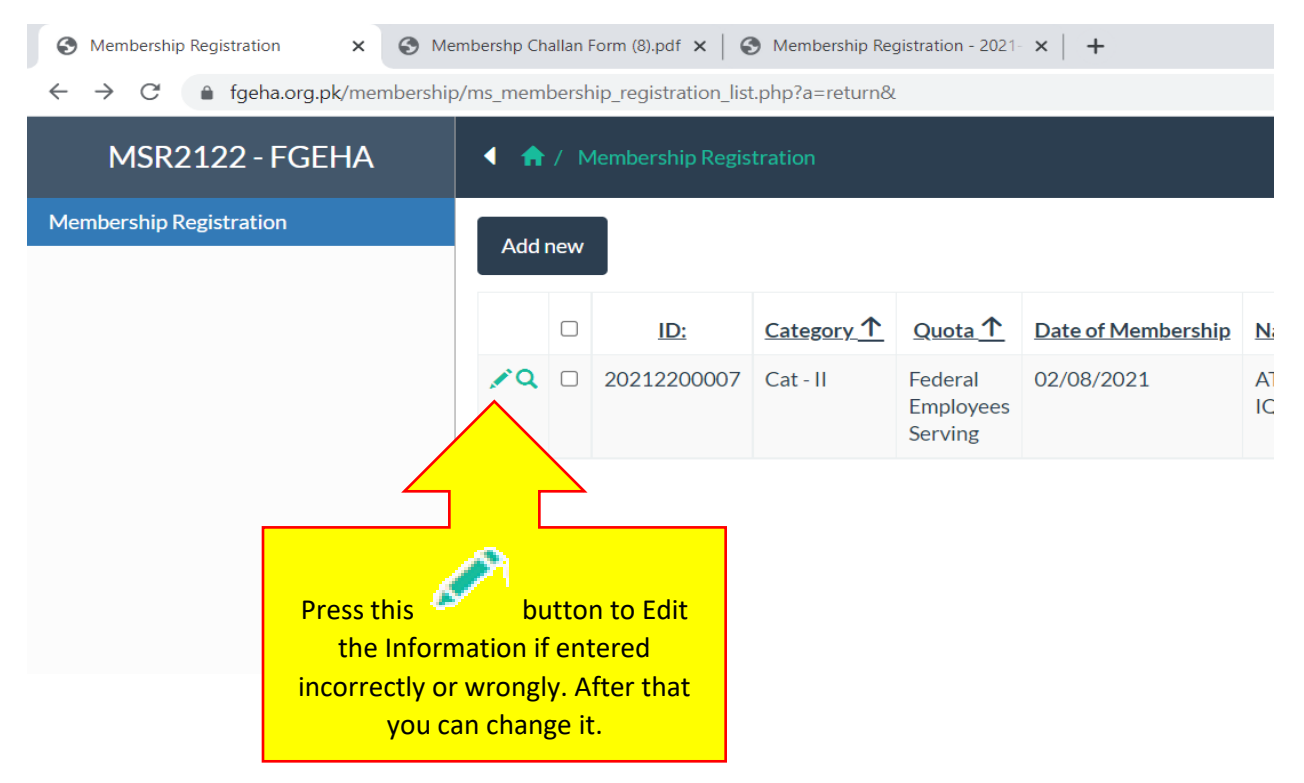

#### 16. Registration for Apartments Scheme.

The same steps can be used for registration for Apartment Scheme.

### 17. Uploading of Membership Form and Deposit Slip

After singing the Registration Form and Depositing requisite Fee in the Bank please upload the scan copies of Registration Form and Deposit Slip.

| FGEHA - Sariab Road Residentia    | 1 🔒 | / A | PPLY FOR APARTN | IENT REGISTRATION         | •        |                    |                             |               | search 🗙 Q 📚 LSuperAdmin -                                                  |
|-----------------------------------|-----|-----|-----------------|---------------------------|----------|--------------------|-----------------------------|---------------|-----------------------------------------------------------------------------|
| Apply for Apartment Registration  | Add | new | Delete          |                           |          |                    |                             |               | Displaying 1 - 20 of 666 20 🗸 🛓                                             |
| Complaints                        |     |     |                 |                           |          |                    |                             |               |                                                                             |
| Details of Sariab Road Residentia |     |     | Membership No   | Quota                     | Category | Date of Membership | Name of Applicant           | CNIC No       | Upload Registration Form and<br>Print Registration Form and Challan Challan |
| Search in 👻                       | 10  |     | 2022121396      | General Public            | A-Type   | 17/01/2022         | Saeed Khan                  | 4200004853833 | A Registration Form Challan Form                                            |
| Size of Apartment                 | 10  |     | 2022121400      | Federal Govt.<br>Employee | A-Type   | 17/01/2022         | Shahid Nadeem               | 6110159418075 | A Registration Form                                                         |
| 1123 Stt ~                        | 10  |     | 2022121402      | Federal Govt.<br>Employee | A-Type   | 17/01/2022         | Asim Amir                   | 6110184685633 | Registration Form                                                           |
| Search Show all                   | 10  |     | 2022121403      | Federal Govt.<br>Employee | A-Type   | 17/01/2022         | Abdul Dattar                | 4540290706121 | Registration Form                                                           |
|                                   | 10  |     | 2022121404      | Federal Govt.<br>Employee | A-Type   | 17/01/2022         | Abdul Dattar                | 4540290706121 | ê Reg                                                                       |
|                                   | 10  |     | 2022121406      | Federal Govt.<br>Employee | A-Type   | 17/01/2022         | Abdul Sattar                | 4540290706121 | eress This button to upload the                                             |
|                                   | 10  |     | 2022121407      | Federal Govt.<br>Employee | A-Type   | 18/01/2022         | Muhammad Tariq              | 3520270702919 | Registration Form and Challan                                               |
|                                   | 10  |     | 2022121408      | General Public            | A-Type   | 17/01/2022         | Aziz Ullah                  | 5440097761301 | Form after depositing the Fee                                               |
|                                   | 10  |     | 2022121409      | Federal Govt.<br>Employee | A-Type   | 17/01/2022         | Abdul Samad                 | 4540290706121 | A Reg                                                                       |
|                                   | 10  |     | 2022121410      | General Public            | A-Type   | 17/01/2022         | Asma Raza                   | 3520131846384 |                                                                             |
|                                   | 10  |     | 2022121411      | General Public            | A-Type   | 17/01/2022         | chandar lal                 | 4230167204545 | Registration Form Challan Form O Upload Form & Challan                      |
|                                   | 10  |     | 2022121415      | General Public            | A-Type   | 17/01/2022         | HAFIZ MUHAMMAS ASAD<br>KHAN | 3520271889993 | A Registration Form Challan Form O Upload Form & Challan                    |
|                                   | 10  |     | 2022121417      | General Public            | A-Type   | 17/01/2022         | ramesh lal                  | 4240187833957 | A Registration Form                                                         |
|                                   | 10  |     | 2022121419      | General Public            | А-Туре   | 17/01/2022         | Syed Amir Raza Naqvi        | 3520115223069 | A Registration Form Challan Form O Upload Form & Challan                    |
|                                   | 10  |     | 2022121422      | Federal Govt.<br>Employee | A-Type   | 17/01/2022         | Abdul Ahad                  | 4130486228767 | A Registration Form                                                         |
|                                   | 10  |     | 2022121423      | General Public            | A-Type   | 17/01/2022         | Sohail Rauf                 | 6110118113393 | Registration Form Challan Form Upload Form & Challan                        |

#### Registration for Sariab Road Residentia, Edit [2022121396]

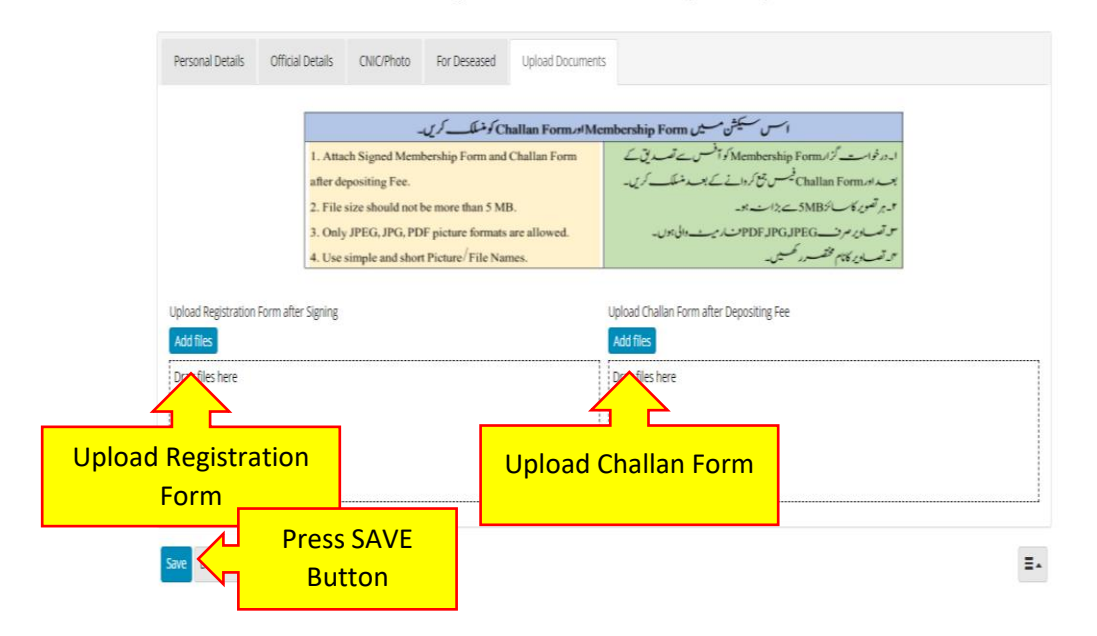